# Java/Web Development

- Scope
- Java
- Git
- Eclipse
- Apache Tomcat
- Appendix Material • Eclipse Add-ons
  - VPN Software / Linux

## Scope

This document lists the tools used for developing web applications in ERL and includes installation instructions. This is the general set:

- Apache Tomcat
- Java
- Java Server Faces 2 (JSF)
- Prime Faces (on top of JSF)
- Git for code control
- Eclipse IDE
- Apache Maven
- PostgreSQL

### Java

We are using the Sun/Oracle version of Java. You will want to get the Java SE JDK. As of today, the version is 8u45.

- Do not get the Java EE version
- · Do not get the version bundled with Netbeans
- Do not get the JRE
- The Sun/Oracle website is: http://java.sun.com
- Download most recent version of the SE JDK (example assumes 8u45, 64 bit version). •
  - You will have the file: jdk-8u45-linux-x64.tar.gz
    - 1. cd /opt
      - 2. tar -zxvf PATH/jdk-8u45-linux-x64.tar.gz
    - 3. Change your path to include /opt/jdk.1.8.0\_45/bin
    - 4. Add an environment variable to point to JAVA\_HOME

## Git

The git system/application will be included as part of Eclipse.

There is a git configuration file that needs to be updated, even though we will use Eclipse to access Git. The code.imphub.org site certificate is no recognized by the Java from Oracle, and we need to tell git to ignore the certificate issue.

Create the file .gitconfig (note the . in front of gitconfig) in your home folder. The contents should look like this:

[user] name = Steve Moore email = moores@mir.wustl.edu [http] sslVerify = false

This should be recognized by git within Eclipse.

### **Eclipse**

- The Eclipse website is: http://www.eclipse.org
- There are different versions of Eclipse:
  - Select the Eclipse IDE for Java EE Developers (Java EE IDE for Web Developers 4.4.1)
  - ° AKA: Luna 4.4.2
  - ° Build ID: 20150219-0600

You will need the follow Eclipse add-ons. See Appendix material for installation instructions.

- Eclipse EGit 3.4.2
- Eclipse.org M2e Maven Integration for Eclipse 1.5.1.\* org.eclipse.m2e.feature
- Eclipse.org M2e-wtp 1.1.0
- APT M2E Connector 0.0.1.3
- m2e connector for build-helper-maven-plugin 0.15.0.201207090124
- m2e connector for jaxws-maven-plugin 0.0.1.201411151653

## Apache Tomcat

The link for Tomcat is http://tomcat.apache.org. The current release is 8.0.x. The installation steps below will tell you how to run/test the server.

All instructions below assume you are retrieving a binary distribution from the Core section. You do not need the installer from the Deployer, Extras or Embedded section.

- 1. Download the zip file (normally first in the list of distributions). The web browser will likely unzip the file for you and drop the expanded folder in your Downloads folder.
- 2. Copy the expanded tomcat folder to a more permanent folder. This can still be somewhere in your home folder or a sub folder.
- 3. The installation is complete, but these next steps will help you check the installation.
  - a. From a terminal window, cd to the tomcat folder you created.
  - b. cd bin
  - C. chmod +x \*.sh
  - d. ./startup.sh
  - e. Use a web browser and connect to http://localhost:8080. You should see a Tomcat welcome page
  - f. ./shutdown.sh

## **Appendix Material**

#### Eclipse Add-ons

First check to see if any of these were included in the baseline installation of Eclipse.

|                                                                                                    | Java EE – Eclipse                                                                        | _ = ×                          |
|----------------------------------------------------------------------------------------------------|------------------------------------------------------------------------------------------|--------------------------------|
| <u>F</u> ile <u>E</u> dit <u>N</u> avigate Se <u>a</u> rch <u>P</u> roject <u>R</u> un <u>W</u> indow | <u>H</u> elp                                                                             |                                |
| 🖆 🗸 🗟 🗁 💠 🗸 🗿 🗸 🖓 🗸 (                                                                                 | Welcome                                                                                  | II 🖬 🕺 🤉 🕫 .et   🗮 🕱           |
| $ \$ \sim \$ \sim \Leftrightarrow \diamond \sim \diamond \times $                                     | Help Contents<br>Search                                                                  | Quick Access                   |
| ြာ Project Explorer 🛿 🖳 🗖                                                                             | Dynamic Help                                                                             | 🕒 🗈 Outli 🛿 🗐 Task 🖳 🗖         |
|                                                                                                    | Key Assist Shift+Ctrl+L<br>Tips and Tricks<br>Report Bug or Enhancement<br>Cheat Sheets  | an outline is not available. ⊽ |
|                                                                                                    | Check for Updates<br>Install New Software<br>Installation Details<br>Eclipse Marketplace |                                |
|                                                                                                    | About Eclipse                                                                            |                                |
| 💽 Markers 🕴 🔲 F                                                                                       | Properties 🕷 Servers 🎉 Data Source Explorer 🛛                                            | 🗟 Snippets 👘 🔻 🗖 🗖             |
| Description                                                                                           | Resource                                                                                 | Path Location Type             |
| 0 items selected                                                                                      |                                                                                          |                                |
|                                                                                                    |                                                                                          |                                |

#### Eclipse Installation Details

| Eclipse Installation Details |                         |             |          |                |                                |
|------------------------------|-------------------------|-------------|----------|----------------|--------------------------------|
| Installed Software           | Installation History    | Features    | Plug-ins | Configuration  |                                |
| type filter text             |                         |             |          |                | 4                              |
| Name                         |                         |             |          | Version        | Id                             |
| 🕶 🖗 Eclipse IDE for J        | Java EE Developers      |             |          | 4.4.2.20150219 | 9- epp.package.jee             |
| 🔻 🖗 EPP Java EE ID           | DE Feature              |             |          | 4.4.2.20150219 | org.eclipse.epp.package.je     |
| 🖗 Axis 2 Tools               |                         |             |          | 1.1.301.v20141 | .c org.eclipse.jst.ws.axis2toc |
| 🕨 🖗 CXF Web Se               | ervices                 |             |          | 1.1.202.v20141 | . org.eclipse.jst.ws.cxf.featı |
| 🖗 Dali Java Pe               | rsistence Tools - Com   | nmon        |          | 1.4.1.v2014102 | org.eclipse.jpt.common.fea     |
| 🕨 🖗 Dali Java Pe             | rsistence Tools - Eclip | oseLink Con | nmon     | 1.3.101.v20141 | .c org.eclipse.jpt.common.ecl  |
| 🕨 🖗 Dali Java Pe             | rsistence Tools - Eclip | oseLink DBV | NS Suppo | 1.2.101.v20150 | 01 org.eclipse.jpt.dbws.eclips |

Eclipse Installed Software

#### Eclipse EGit 3.4.2

Should be installed as part of base installation

| · compact access to jett that an end of a matternation | 2101211E01201111010  | org.cc.ipsc.jsc.cc |
|--------------------------------------------------------|----------------------|--------------------|
| 🔻 🖗 Eclipse Git Team Provider                          | 3.4.2.201412180340-r | org.eclipse.egit.1 |
| 🖗 Java implementation of Git                           | 3.4.2.201412180340-r | org.eclipse.jgit.f |

#### Eclipse.org - M2e Maven Integration for Eclipse 1.5.1.\* org.eclipse.m2e.feature (and)

#### Eclipse.org – M2e-wtp 1.1.0

Both of these should be installed as part of base installation

|                                                          |                         | -                  |
|----------------------------------------------------------|-------------------------|--------------------|
| 🕨 🖗 m2e-wtp - JSF configurator for WTP (Optional)        | 1.1.0.20140611-1646     | org.eclipse.m2e.   |
| 🕶 🖗 m2e-wtp - Maven Integration for WTP 🛛 🛛 🗕 🛶 🍉        | 1.1.0.20140611-1646     | org.eclipse.m2e.   |
| 🖚 Eclipse Faceted Project Framework                      | 3.6.1.v201409111446     | org.eclipse.wst.   |
| 🖗 Eclipse Faceted Project Framework JDT Enablement       | 3.6.3.v201501141810     | org.eclipse.jst.cc |
| 🖗 Eclipse Java Development Tools                         | 3.10.1.v20150204-1700   | org.eclipse.jdt.fe |
| 🕨 🖗 Eclipse Java EE Developer Tools                      | 3.6.3.v201501281502     | org.eclipse.jst.er |
| 🕨 🖗 Eclipse Platform                                     | 4.4.2.v20150204-1700    | org.eclipse.platf  |
| 🕨 🖗 Eclipse RCP                                          | 4.4.2.v20150204-1700    | org.eclipse.rcp.f  |
| 🕨 🔯 Eclipse Web Developer Tools                          | 3.6.3.v201501312139     | org.eclipse.wst.   |
| 尹 🖗 m2e - Maven Integration for Eclipse (includes Incuba | 1.5.1.20150109-1820     | org.eclipse.m2e.   |
| 🖗 m2e connector for mavenarchiver pom properties         | 0.16.0.201401211452-sig | org.sonatype.m2    |
| 🕨 🖗 Mylyn Context Connector: Eclipse IDE                 | 3.14.2.v20150218-0125   | org.eclipse.myly   |
|                                                          |                         |                    |

#### APT M2E Connector 0.0.1.3

- Select Help->Eclipse Marketplace...
   Search for: APT M2E Connector (see screen capture below)
   Install the Apt M2E Connector software

| Eclipse Marketplace                                                                            | _ <b>D</b> ×        |  |  |
|------------------------------------------------------------------------------------------------|---------------------|--|--|
| Eclipse Marketplace<br>Select solutions to install. Press Finish to proceed with installation. |                     |  |  |
| Press the information button to see a detailed overview and a link to                          | o more information. |  |  |
| Search Recent Popular Installed 🖓 June Newsletter                                              |                     |  |  |
| Find: 🔍 APT m2e connector 🦨 All Markets 🗸                                                      | All Categories 🗸 Go |  |  |
| Apt M2E Connector 0.0.1.3                                                                      |                     |  |  |
| Support for Adding the generated-Folders to Java-Buildpath. more info                          |                     |  |  |
| by StefanWokusch, EPL                                                                          |                     |  |  |
| m2e m2eclipse connector apt annotationprocessor                                                |                     |  |  |
| ★ 0 → Installs: <b>17.7K</b> (251 last month)                                                  | Install             |  |  |
|                                                                                                |                     |  |  |

#### m2e connector for build-helper-maven-plugin 0.15.0.201207090124

- Select Help->Install New Software...
   In the "Work with" element, enter this URL: https://repo1.maven.org/maven2/.m2e/connectors/m2eclipse-buildhelper/0.15.0/N/0. 15.0.201207090124/
   Install the M2E Build Helper software.

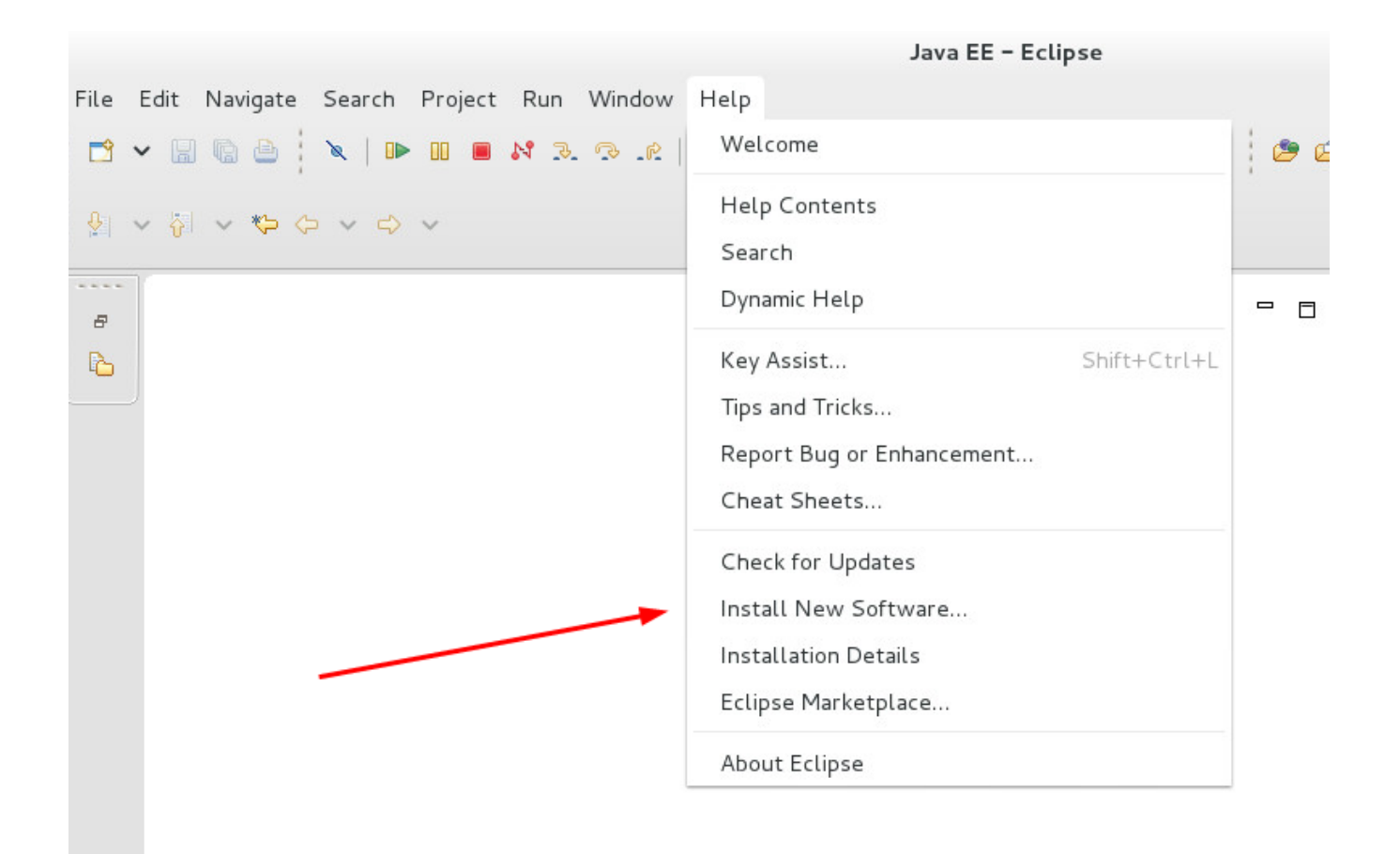

Install New Software

| In                                                          | stall                                                       |              |
|-------------------------------------------------------------|-------------------------------------------------------------|--------------|
| Available Software                                          |                                                             |              |
| Check the items that you wish to install.                   |                                                             |              |
|                                                             |                                                             |              |
| Work with: maven.org/maven2/.m2e/connectors/m2eclipse-bu    | ildhelper/0.15.0/N/0.15.0.201207090124/ 🗸                   | Add          |
| Find more sof                                               | tware by working with the <u>"Available Software Sites"</u> | preferences. |
| type filter text                                            |                                                             | 4            |
| Name                                                        | Version                                                     |              |
| M2E Buildhelper Connector                                   |                                                             |              |
| Select All Deselect All                                     |                                                             |              |
| Details                                                     |                                                             |              |
|                                                             |                                                             |              |
| ${f V}$ Show only the latest versions of available software | Hide items that are already installed                       |              |
| ✓ Group items by category                                   | What is <u>already installed</u> ?                          |              |

Selecting the Repository for M2E Build Helper

|                                                      | Install        |                                         |
|------------------------------------------------------|----------------|-----------------------------------------|
| Install<br>Check the items that you wish to install. |                |                                         |
| Name                                                 | Version        | Id                                      |
| 💽 🏶 m2e connector for build-helper-maven-plugin      | 0.15.0.2012070 | org.sonatype.m2e.buildhelper.feature.fe |
| Select All Deselect All                              |                |                                         |
| Details                                              |                |                                         |
| ?                                                    | < Back Nex     | ct > Cancel Finish                      |

Install m2e Build Helper

#### m2e connector for jaxws-maven-plugin 0.0.1.201411151653

- 1. Select Help->Eclipse Marketplace...
- 2. Search for: "M2E Connector helper maven"
- 3. This will generate a large number of hits (over 100). Scroll to the bottom of the search result and select "Browse for more solutions". See screen capture below.4. Scroll down and find "m2e-connector for jaxws-maven-plugin" (screen capture below). Install that software.

|     | а                                                       |                  |
|-----|---------------------------------------------------------|------------------|
|     | Support for Adding the generated-Folders to Java-Buildp | ath. more info   |
|     | by StefanWokusch, EPL                                   |                  |
|     | m2e m2eclipse connector apt annotationprocessor         |                  |
| * 0 | Installs: 17.7K (251 last month)                        | Update Uninstall |
|     | 134 matches. Browse for more solutions.                 |                  |
|     |                                                         |                  |

Search result for: M2E Connector helper maven

Last Updated on April 21, 2015 by Stefan Wokusch

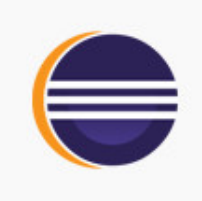

### m2e-connector for jaxws-maven-plugin

The connector is designed to execute the wsimport, wsgen, wsimporttest and wsgen-test goals of the jaxws-maven-plugin with m2e.

#### Build and Deploy, IDE

Last Updated on April 21, 2015 by Coder Plus

### **VPN Software / Linux**

Install Cisco Anyconnect vpn

- Surf to msvpn.wusm.wustl.edu
  Log in with MIR\id & pw
- · Click OK on the security acknowledgement
- Auto install will not work.
- Click on link to download vpnsetup.sh
- # chmod +x vpnsetup.sh
- # ./vpnsetup.sh (This adds "Cisco AnyConnect Secure Mobility Client")
- On first run, enter server: msvpn.wusm.wustl.edu
- Log in with MIR\mirlp and MIR desktop password